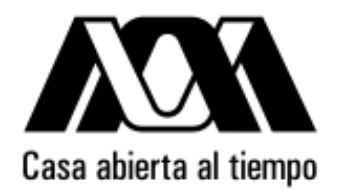

# UNIVERSIDAD AUTÓNOMA METROPOLITANA UNIDAD CUAJIMALPA

# **Formularios** Programación de Web Estático

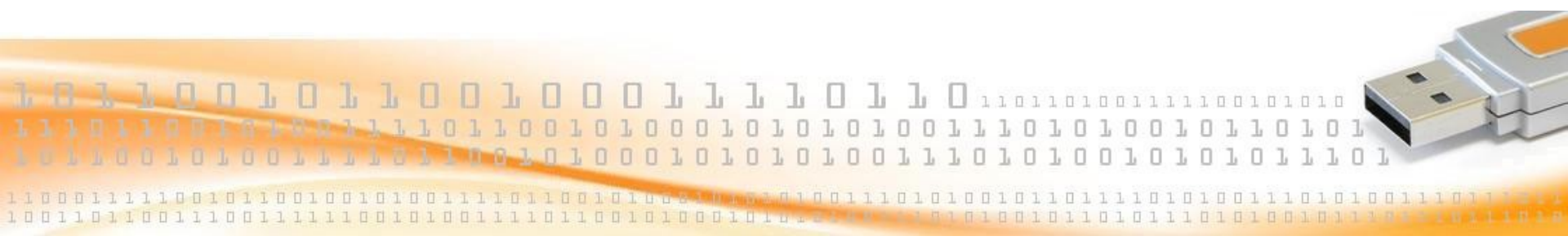

Dr. Carlos Roberto Jaimez González

#### **Formularios**

- Definición
- Tag <form>
- Campos de entrada <input>: texto, password, radio buttons, checkboxes
- Listas desplegables <select> (drop-down boxes)
- Areas de texto <textarea>
- Botones

#### **Formularios**

- Los formularios HTML son utilizados para capturar información del usuario, y son representados mediante el tag <form>.
- El tag <form> puede contener diferentes elementos HTML, como los siguientes:
  - Campos de texto y password
  - Radio buttons
  - Checkboxes
  - Listas desplegables
  - Areas de texto
  - Botones

#### **Formularios**

• Ejemplo del tag <form>:

#### <form>

<-- Aquí van los elementos HTML para la captura de información -->

</form>

 El elemento más utilizado dentro de un formulario HTML es el tag de entrada <input>, el cual representa a los campos de entrada.

 El tipo del campo de entrada será especificado mediante el atributo type del tag <input>. Los tipos más comunes son explicados a continuación.

- Los campos de texto son utilizados cuando se requiere que el usuario ingrese caracteres (letras, números, etc.) en el formulario. Para definir un campo de texto se utiliza el atributo type="text".
- Ejemplo:

```
<form>
Nombre: <input type="text" name="nombre" />
<br />
Apellido: <input type="text" name="apellido" />
</form>
```

#### Campos de texto

El ejemplo anterior se ve en el browser así:

| Nombre:   |  |
|-----------|--|
| Apellido: |  |
| _         |  |

Observa que el formulario (tag <form>) no es visible.

 En la mayoría de los browsers el ancho del campo de texto es de 20 caracteres por default, pero puede modificarse con el atributo size. El número de caracteres aceptables es controlado con el atributo maxlength.

- Los campos de password son utilizados cuando se requiere que el usuario ingrese una contraseña (letras, números, etc.) en el formulario. Para definir un campo de password se utiliza el atributo type="password".
- Ejemplo:

```
<form>
Usuario: <input type="text" name="usuario" />
<br />
Password: <input type="password" name="password" />
</form>
```

#### Campos de password

El ejemplo anterior se ve en el browser así:

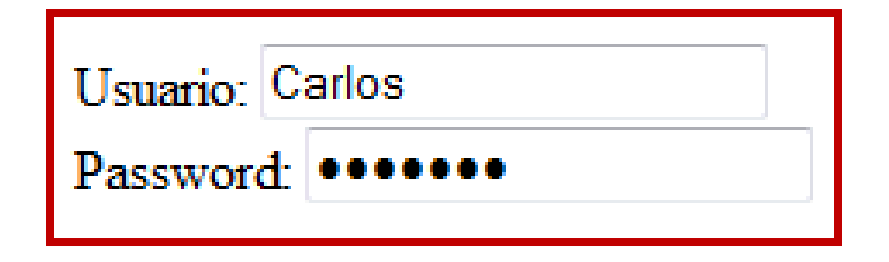

 Observa que en el campo de password, el browser despliega asteriscos o viñetas en lugar de los caracteres que el usuario proporciona.

- Los radio buttons son utilizados cuando se requiere que el usuario seleccione solamente una opción de un conjunto de opciones. Para definir un radio button se utiliza el atributo type="radio".
- Ejemplo:

<form> <input type="radio" name="sexo" value="masculino" /> Masculino <br /> <input type="radio" name="sexo" value="femenino" /> Femenino </form>

#### **Radio buttons**

El ejemplo anterior se ve en el browser así:

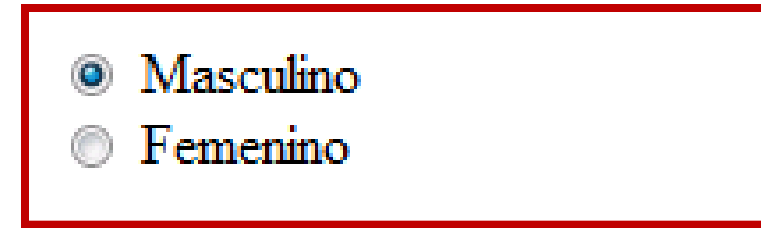

 Observa que el usuario solamente puede seleccionar una opción.

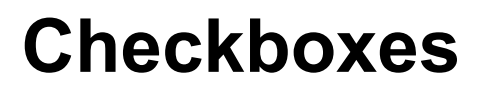

Los checkboxes son utilizados cuando se requiere que el usuario seleccione una o más opciones de un conjunto de opciones. Para definir un checkbox se utiliza el atributo type="checkbox".

Ejemplo:

```
<form>

Mis deportes favoritos: <br />

<input type="checkbox" name="deportes" value="Futbol" /> Futbol

<br />

<input type="checkbox" name="deportes" value="Tenis" /> Tenis

<br />

<input type="checkbox" name="deportes" value="Squash" /> Squash

</form>
```

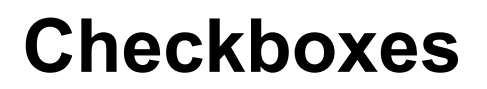

El ejemplo anterior se ve en el browser así:

| Mis deportes favoritos: |  |
|-------------------------|--|
| 🗹 Futbol                |  |
| Tenis                   |  |
| 🗹 Squash                |  |

 Observa que el usuario puede seleccionar más de una opción.

## Listas desplegables (drop-down boxes)

- Las listas desplegables son utilizadas cuando se requiere que el usuario seleccione una opción mediante una lista desplegable.
- Para definir una lista desplegable se utiliza el tag HTML
   <select>. Cada una de las opciones en la lista
   desplegable es definida con el tag <option>.

## Listas desplegables (drop-down boxes)

```
Ejemplo:
```

```
<form>
Selecciona un tipo de auto: <br />
<select name="autos">
<option value="honda">Honda</option>
<option value="volkswagen">Volkswagen</option>
<option value="nissan">Nissan</option>
<option value="seat">Seat</option>
</select>
</form>
```

## Listas desplegables (drop-down boxes)

El ejemplo anterior se ve en el browser así:

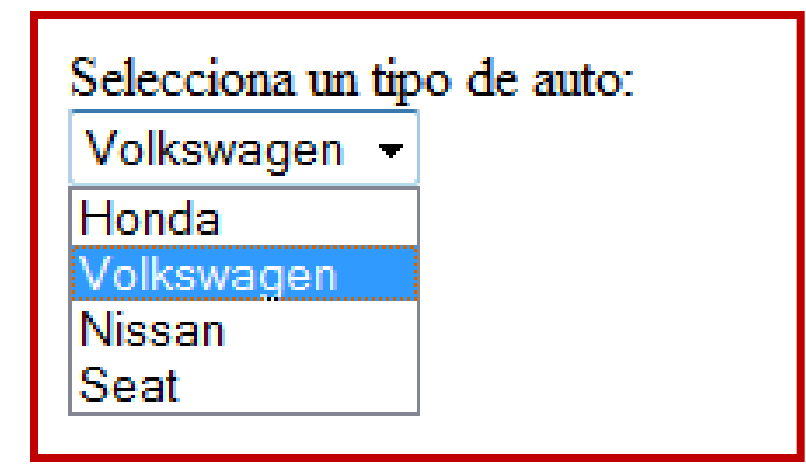

 Observa que el usuario puede seleccionar una de las opciones de la lista desplegable.  Las áreas de texto son utilizadas cuando se requiere que el usuario ingrese información mediante un control de entrada de múltiples líneas.

En un área de texto el usuario puede escribir un número ilimitado de caracteres.

Para definir un área de texto se utiliza el tag HTML
 <textarea>.

#### Areas de texto (text areas)

```
Ejemplo:
```

```
<form>
<textarea rows="7" cols="25">Este es el curso de Web.
</textarea>
</form>
```

 El atributo rows especifica el alto del área de texto, es decir, cuantas líneas serán visibles en el área de texto; mientras que el atributo cols especifica el ancho (en caracteres) del área de texto.

## Areas de texto (text areas)

El ejemplo anterior se ve en el browser así:

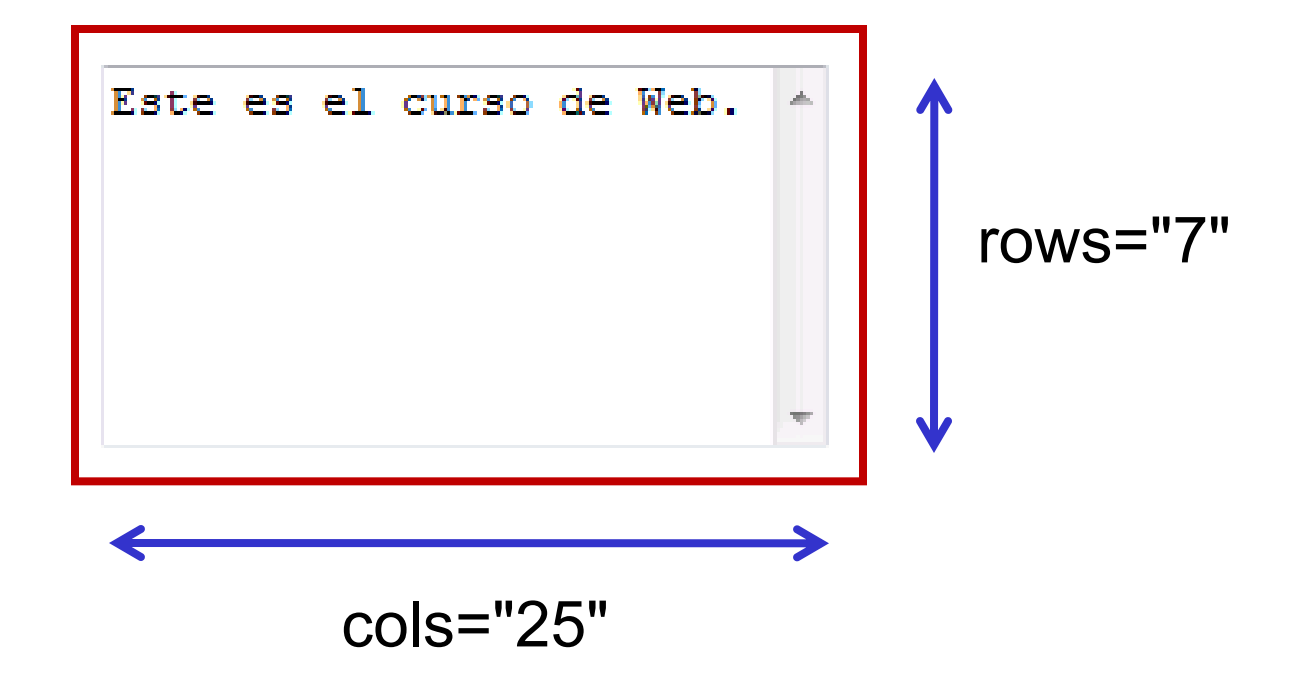

#### **Botones**

- Un botón es utilizado cuando se requiere ejecutar alguna acción cuando sea presionado. Para nuestro curso sólo mostraremos cómo colocarlo en la página web, pero no realizará ninguna acción. Para definir un botón se utiliza el tag HTML <input> con el atributo type="button".
- Ejemplo:

```
<form action="">
<input type="button" value="Hola mundo" />
</form>
```

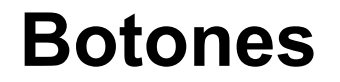

El ejemplo anterior se ve en el browser así:

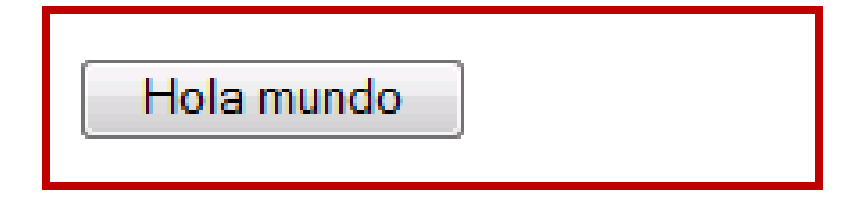

## Botón submit (botón de envio de datos)

- El botón submit es utilizado cuando se requiere enviar a otra página la información capturada por el usuario. El botón submit debe de estar en el formulario donde se encuentran los datos que se desean enviar.
- Para definir un botón submit se utiliza el tag HTML
   <input> con el atributo type="submit".

## Botón submit (botón de envio de datos)

Ejemplo:

```
<form name="input" action="captura.jsp" method="get">
Nombre: <input type="text" name="nombre" />
<br />
Apellido: <input type="text" name="apellido" />
<br />
<input type="submit" value="Enviar" />
</form>
```

 El atributo action especifica la página a la cual será enviada la información capturada, cuando el usuario dé click en el botón "Enviar".

## Botón submit (botón de envio de datos)

El ejemplo anterior se ve en el browser así:

| Nombre:   |  |
|-----------|--|
| Apellido: |  |
| Enviar    |  |

 Si el usuario da click en el botón "Enviar", los datos capturados en los campos de texto serán enviados a la página especificada por el atributo action del tag
 <form>. En este caso los datos serían enviados a la página captura.jsp.

#### Resumen

| Tag HTML              | Descripción                                                                                                    |
|-----------------------|----------------------------------------------------------------------------------------------------|
| <form></form>         | Define un formulario para captura de información.                                                                                            |
| <input/>              | Define un campo de entrada. El atributo type<br>determina el tipo del campo de entrada (text,<br>password, radio, checkbox, button, submit). |
| <textarea></textarea> | Define un área de texto (control de entrada de múltiples líneas).                                                                            |
| <select></select>     | Define una lista desplegable (drop-down box).                                                                                                |
| <option></option>     | Define una opción de una lista desplegable.                                                                                                  |

Universidad Autónoma Metropolitana – Cuajimalpa

Dr. Carlos Roberto Jaimez González